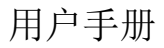

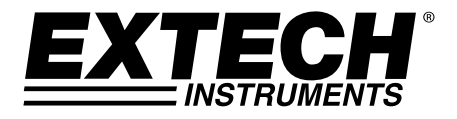

# 数字导电性/酸碱性测试仪 型号 EC600

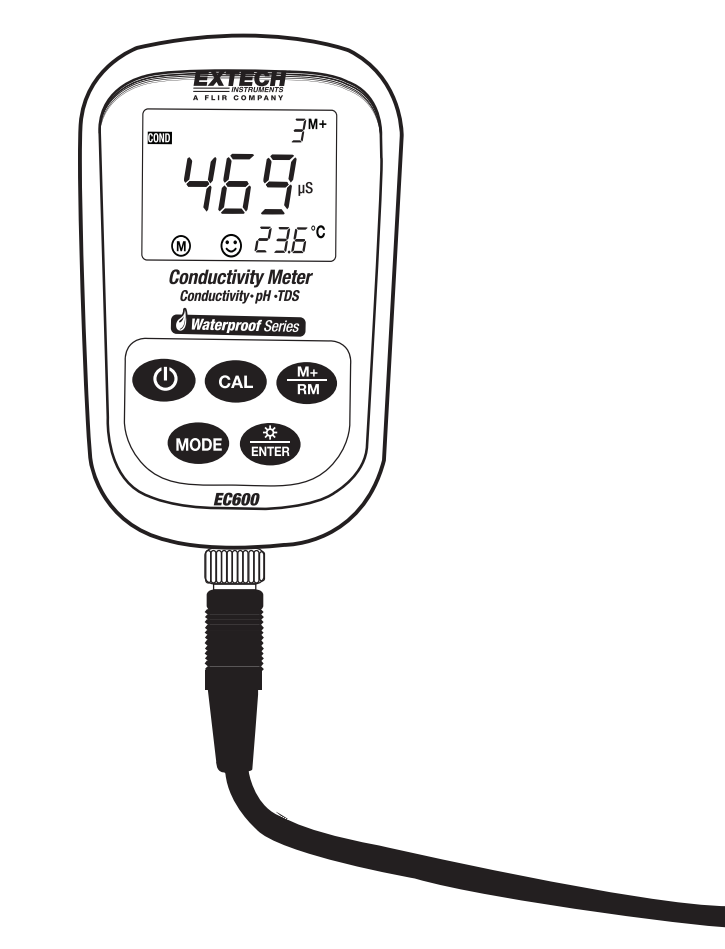

## 简介

感谢您购买 Extech 的导电性/酸碱度测试仪。为取得最佳使用效果,请在使用前完整地阅读本手册。 EC600 测量导电性、酸碱度和温度参数。通过导电性测量还可以得到 TDS(总溶解固体)、盐度和电阻 读数。

通过内置的微处理器可实现自动调整、自动温度补偿、数据存储和自我诊断功能。这款仪表最多可识别 13 种酸碱度标准缓冲溶液和 8 种导电性标准缓冲溶液。

这款仪表采用数字过滤器提高了测量速度和精度。

具有两种特殊模式(蒸馏水、蒸馏水氨溶液)。

这款仪表有背光的液晶显示屏,防尘、防水,符合 IP57 保护等级的要求。

这款仪表在出厂前经过了完整测试和校准,如精心使用,可保证多年的可靠服务。

### 设备清单

- EC600 仪表
- 导电性和酸碱度电极
- 酸碱度标准缓冲溶液(4.00pH, 7.00pH 和 10.01pH)/50ml
- 标准导电性溶液(1413µS/cm)/50ml
- 螺丝刀(用于拆卸电池盒)
- 电池(2 x 'AA' 1.5V)
- 用户指南
- 工具箱

### 仪表图解

- 1. 液晶显示屏(下面详细说明)
- 2. 橡胶保护套(拆下橡胶保护套可看到背后的电池盒)
- 3. 键盘(细节如下)
- 4. 电极连接插口
- 5. 电极插头
- 6. 电极电缆

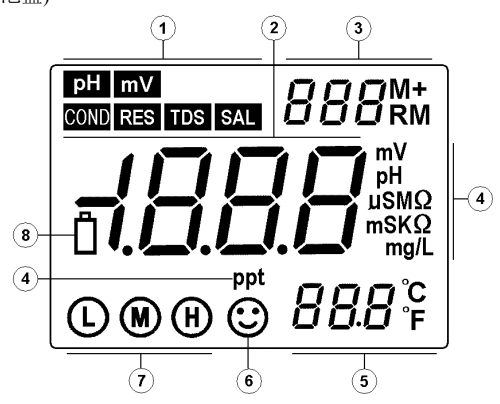

### 显示内容说明

- 1. 测量类型图标
- 2. 测量读数
- 3. 888(存储数据序列号), M+(测量存储图标), RM(读数调用图标)
- 4. 测量单位
- 5. 温度读数
- 6. 测量值稳定图标
- 7. 校准图标
- 8. 低电量图标

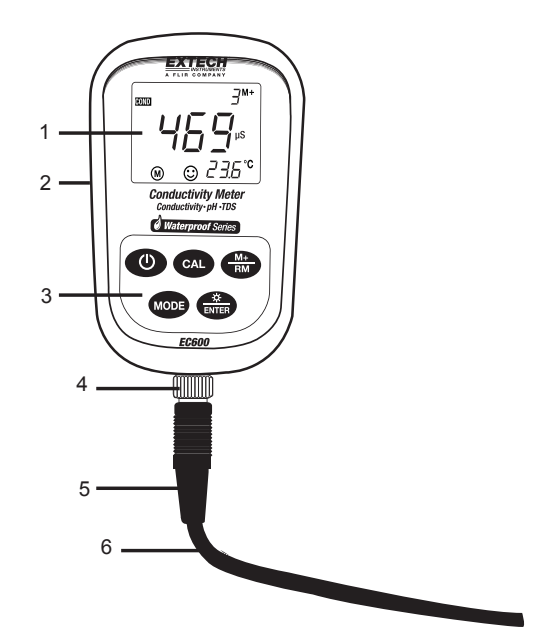

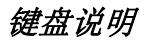

这款仪表正面板有五个功能按键:

ON OFF CAL

开关键

校准键:

a) 在测量时,按下该按键可进入校准模式。

b) 在编程模式中时,按下该按键可改变显示号码或改变开关状态。

MODE

功能键

- a) 在酸碱度测量模式中,短促地按下该按键一次可在 pH 和 mV 导电性测量模式之间切换。 长按该按键(>2 秒钟)可进入参数设置模式。连续按下该按键可浏览各项参数。
- b) 在其他测量模式中,按住该按键可进入参数设置模式。仪表将显示各项参数。

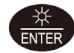

M+

#### 背光和 ENTER 键

- a) 在测量模式中, 短促地按下该按键可开关背光。
- b) 在编程或校准模式中时,按下该按键可输入数据。
- c) 在酸碱度模式中,按住该按键可把酸碱度分辨率在 0.01 到 0.1pH 之间调整。
- d) 在导电性模式中,按住该按键可浏览总溶解固体、盐度、电阻率和导电性模式。

存储和调用按键

- a) 在测量模式中时,短促地按下该按键可存储当前显示的读数。按住至少2秒钟可调用已经存储的读数。
- b) 在编程模式中时,按下该按键可改变当前显示的编号或开关状态。

### 存储、调用和清除数据记录仪内存

#### 存储读数

这款仪表最多可存储 300 个数据点,包括 100 个 pH 读数、100 个 mV 读数和 100 个导电性读数。在存储 读数时,应等到读数稳定(当读数稳定时会出现笑脸图标☺)。短促地按下 M+/RM 按键存储读数。出现 M+图标,数据点序列号增加。

#### 调用读数

在测量模式中时,按下 M+/RM 按键可调用最近存储的读数。在液晶显示屏上会出现 RM 以及当前显示 读数的数据点序列号。在液晶显示屏右下方会显示测量信息。用 CAL 或 M+/RM 按钮翻卷浏览其余的存 储读数。按下 ENTER 按键,返回到正常测量模式。

#### 清除读数

在调用模式中,按住 ENTER 按键至少 5 秒钟。液晶显示屏将显示 CLR,说明删除了以前存储的所有读数。在大约 2 秒钟后设备会自动返回到正常测量模式。

#### 准备测量

- 1. 按下电源键、启动仪表。
- 2. 把 pH 电极连接到仪表上,将自动选择 pH 模式。
- 3. 拧下位于仪表底部的探针插口上的保护盖(把保护盖放在工具箱中以备将来使用)。
- 小心地把 pH 探针连接到仪表的探针插口中。探针插入只能有一个方向。在牢固地连接后,把电极 颈圈拧到仪表上,紧固探针。

#### 三点校准(7.00pH, 4.00pH 和 10.01pH)

- 1. 按下 CAL 按键,进入校准模式。仪表显示屏上显示闪烁的 C1。
- 在蒸馏水中冲洗探针,在空气中晾干,然后浸入到 pH7.00 的缓冲溶液中,搅动溶液很短一段时间,然后放在缓冲溶液中,直到读数稳定。
- 3. 再次按下 CAL,显示屏上将显示闪烁的 7.00。
- 4. 当显示屏停止闪烁并显示 C2 图标时,表示已经完成该步校准过程。设备将自动转到第二校准点。
- 再次在蒸馏水中冲洗探针,在空气中晾干,然后浸入到 pH4.00 的缓冲溶液中,搅动溶液很短一段 时间,然后放在缓冲溶液中,直到读数稳定。
- 6. 再次按下 CAL,显示屏上将显示闪烁的 4.00。
- 7. 当显示屏停止闪烁并显示 C3 图标时,表示已经完成该步校准过程。设备将自动转到第三校准点。
- 再次在蒸馏水中冲洗探针,在空气中晾干,然后浸入到 pH10.01 的缓冲溶液中,搅动溶液很短一段 时间,然后放在缓冲溶液中,直到读数稳定。
- 9. 再次按下 CAL,显示屏上将显示闪烁的 10.01。
- 10. 在显示值稳定后,将出现三点校准图标 ♥ ♥ .

#### 单点和两点校准

请注意如果预计的测量值已知,用户可以只进行单点或两点校准。

例如,如果预计 pH 值是 4,可以只进行单点校准(4pH)。如果预计的测量值在 4.00pH 与 7.00pH 之间, 用户可只进行两点校准(4.00 和 7.00pH),以此类推。

对于 4pH 校准,在液晶显示屏上只显示带圈的 L,对于 7.00pH 校准,在液晶显示屏上只显示带圈的 M,对于 10.01pH 校准,只显示带圈的 H(高中低)。

**说明:**在进行单点或两点校准时,可按下 ENTER 按键,退出校准模式或返回到正常测量模式。 对于所有其他应用模式,我们建议采用三点校准。对于新探针以及使用了很长一段时间的探针,我们建 议进行三点校准,可最大程度提高斜度线性。

#### 测试样本的酸碱度

- 1. 根据上述要求进行 pH 校准。
- 2. 冲洗 pH 探针、晾干、然后浸入到样本溶液中。
- 3. 用探针搅动溶液很短一段时间,放置到溶液中,直到显示的读数稳定下来
- 4. 请注意样本溶液的温度越接近校准溶液,读数越准确。

#### 编程设定 pH 参数

下表显示了可用的菜单编程项 P1~P7。下面的章节将详细解释每项参数

|    | 参数                              | 代码        | 选择                               |
|----|---------------------------------|-----------|----------------------------------|
| P1 | pH 缓冲液序列选择                      |           | 美国(欧洲和美国)<br>NIS(NIST)<br>CH(中国) |
| P2 | 蒸馏水 pH 温度补偿设置(参见表格下<br>面的说明)    | PU I      | 关/开                              |
| Р3 | 蒸馏水氨溶液 pH 温度补偿设置(参见<br>表格下面的说明) | PU 2      | 关/开                              |
| P4 | 温度单位设置                          |           | °C / °F                          |
| Р5 | 背光灯显示时间设置                       | <u>bL</u> | 0-1-3-6 分钟                       |
| P6 | 自动关机设置                          | RĒ        | 0-10-20分钟                        |
| P7 | 恢复到默认出厂设置                       |           | 关/开                              |

**有关参数 P2 和 P3 的说明**:蒸馏水以及蒸馏水氨溶液的测量值影响 pH 探针的温度补偿和斜率线性度。在电力和石化行业中有时候会采用这种测量方式。只有在必要时才把这些参数设置到"开"状态,平时应把这些参数设置到"关"状态。

#### 参数 P1(pH 缓冲溶液设置)

- 1. 在 pH 测量模式中,按住模式按键至少 2 秒钟,然后松开,在液晶显示屏上将显示 P1 图标。
- 2. 用 CAL 或 M+/RM 按键在三种选择中切换: USA(在美国和欧洲使用), NIS(用于 NIST 校准目的)和 CH(用于中国)
- 3. 短促地按下模式按键可移动到下一参数(P2),或按下 ENTER 按键,返回到正常测量模式。

#### 参数 P2(蒸馏水温度补偿设置)

- 1. 在 P2 菜单中,按下 CAL 或 M+/RM 按键打开或关闭该功能。
- 2. 短促地按下模式按钮可移动到下一参数(P3),或按下 ENTER 按键,返回到正常测量模式。

#### 参数 P3(蒸馏水氨溶液温度补偿设置)

- 1. 在 P3 菜单中,按下 CAL 或 M+/RM 按键打开或关闭该功能。
- 2. 短促地按下模式按钮可移动到下一参数(P4),或按下 ENTER 按键,返回到正常测量模式。

#### 参数 P4(温度测量单位设置)

1. 在 P4 菜单中, 按下 CAL 或 M+/RM 按键打开或关闭该功能。

2. 短促地按下模式按钮可移动到下一参数(P5),或按下 ENTER 按键,返回到正常测量模式。

#### 参数 P5(显示屏背光设置)

1. 在 P5 菜单中,按下 CAL 或 M+/RM 按键选择默认背光时间: 0、1、3 或 6 分钟。

2. 短促地按下模式按钮可移动到下一参数(P6),或按下 ENTER 按键,返回到正常测量模式。

#### 参数 P6(自动关机设置)

1. 在 P6 菜单中, 按下 CAL 或 M+/RM 按键选择自动关机时间: 0、10 或 20 分钟。

2. 短促地按下模式按钮可移动到下一参数(P7),或按下 ENTER 按键,返回到正常测量模式。

#### 参数 P7 (恢复出厂默认设置)

1. 在 P7 菜单中,按下 CAL 或 M+/RM 按键选择开(重置出厂默认设置)或关(取消编辑)状态。

2. 短促地按下模式按钮可移动到第一个参数(P1),或按下 ENTER 按键,返回到正常测量模式。

#### pH 测量、校准和电极考虑因素

• 错误消息: ERR-1: 电极零电势错误

ERR-2: 电极斜率错误

对于任何一种错误,应检查下列项目:

- 1. 电极玻璃球中的气泡。大力摇动,去除气泡。
- 2. 校准所用的 pH 缓冲液的精度。根据需要更换缓冲液。
- 3. 通过参数 7 把仪表恢复到出厂默认设置(手册前面章节中有介绍)。
- 校准间隔取决于样本、电极性能和精度要求。对于高精度的测量(≤±0.02pH), 仪表在每次测量之前 应校准。对于一般精度(≥±0.1pH),校准间隔可以达到大约一周一次。
- 在下列情况下必须重新校准仪表:
- 1. 新探针或者使用了很长一段时间的探针
- 2. 在测量 pH<2 的酸溶液或 pH>12 的碱溶液后
- 3. 在测量含有氟化物的溶液或高浓度有机溶液后
- 4. 如果溶液温度与校准溶液温度差别很大
- 随机提供的保护瓶中的浸入溶液用于维持玻璃泡和连接部位的活性。松开胶囊体、取下电极、在蒸 馏水中冲洗、然后进行测量。在测量之后插入电极、紧固胶囊体、防止溶液泄露。如果浸入溶液浑 浊或发霉,应更换溶液。
- 配制浸入溶液:把25g纯氯化钾溶解到蒸馏水中,然后稀释到100mL。电极不能长时间地浸入到纯 净水蛋白质溶液或酸性氟化物溶液中。另外不要把电极浸入到有机硅脂质中。
- 为保证校准精度,标准缓冲溶液的酸碱度必须是可靠的。缓冲溶液应经常更换,特别是在多次使用 之后。
- 为提高精确度, 仪表应保持清洁干燥, 特别是仪表的电极和电极插口。用医用棉花和酒精清洁(如果 需要)
- 组合式电极正面的敏感玻璃球不能接触硬表面。电极表面的划痕或裂纹会造成读数不准确。在每次测量前后,应用蒸馏水清洗电极,然后在空气中晾干。不要用纸巾擦拭玻璃球,因为可能影响电极电势的稳定性,增加响应时间。如果样品沾到电极上,那么应彻底清洗电极。如果在清洗后溶液显得不干净,那么应使用溶剂。
- 电极在长时间使用后,或在强酸强碱溶液中使用后损坏了敏感玻璃球后,或样本液体造成连接部分 堵塞,那么电极就会钝化、敏感度下降、响应速度变慢、读数不准确。在这些情况下应尽快更换电极。
- 如果读数异常,那么应再次校准。如果问题仍然存在,那么应更换电极。用户也可以尝试通过参数 7(在前面章节中有详细解释)重置为出厂默认设置。在多次使用、恶劣条件和维修不正常的情况下可 能会缩短电极寿命。

#### mV 测量模式

- 1. 按下电源键启动仪表。
- 2. 短促地按下模式按钮, 切换到 mV 模式(如果需要)
- 3. 把探针连接到仪表上
- 4. 把电极浸入到样本溶液中,用电极慢慢地搅动溶液,然后放置在溶液中。
- 5. 当液晶显示屏上出现笑脸图标时,说明读数已稳定。

#### mV 编程参数

| 提示 | 参数     | 代码 | 设置         |
|----|--------|----|------------|
| P1 | 背光显示时间 | ЪL | 0-1-3-6 分钟 |
| P2 | 自动关机时间 | RE | 0-10-20分钟  |

#### 参数 P1(显示屏背光设置)

- 1. 按下模式按键进入 P1 参数
- 2. 按下 CAL 或 M+/RM 按键选择默认背光时间-0,1,3 或 6 分钟。
- 3. 短促地按下模式按键,进入下一参数(P2)或按下 ENTER 按键返回到正常测量模式。

#### 参数 P2(自动关机设置)

1. 在 P2 菜单中, 按下 CAL 或 M+/RM 按键选择自动关机时间 0, 10 或 20 分钟

2. 短促地按下模式按键,返回到参数 P1 或按下 ENTER 按键返回到正常测量模式。

### 导电性测量模式

#### 准备测量

- 1. 按下电源键、启动仪表。
- 2. 短促地按下模式按键,切换到导电性模式(如果需要)
- 3. 用 Enter 按钮选择总溶解模式、盐度、电阻性和导电性
- 4. 拧下位于仪表底部的探针插口上的保护盖(把保护盖放在工具箱中以备将来使用)。
- 小心地把电极连接到仪表的输入插口中。电极插入只能有一个方向。在牢固地连接后,把电极颈圈拧到仪表上,紧固探针。

#### 校准

- 1. 按下 CAL 按键,液晶显示屏上将显示 CAL 并闪烁。
- 2. 清洁导电性电极,并在空气中晾干(用蒸馏水清洗)
- 3. 把电极浸入到 1413µS/cm 校准溶液中
- 4. 用电极搅动溶液,放置在溶液中,直到出现稳定图标(笑脸图标)
- 再次按下 CAL,显示屏上将出现闪烁的 1413µS/cm。几秒钟后将出现结束图标,仪表将返回到测量 模式。
- 6. 液晶显示屏将显示稳定的测量读数 1413μS/cm 和校准图标 M, 说明校准已完成。

7. 如果测量值是不稳定的,那么应重复校准直到测量值稳定下来。如果需要应更换电极。

说明: 仪表在出厂前已经完成校准, 一般情况下从包装盒中取出后就可以立即使用。只能在导电性模式 下校准仪表, 而不能在总溶解固体、盐度或电阻性模式下进行校准。

#### 测量样本的导电性

- 1. 清洗导电性电极、在空气中晾干、然后浸入到样本溶液中。
- 2. 搅动溶液,然后把电极放置在溶液中,直到读数稳定下来(出现笑脸图标)
- 3. 在仪表显示屏上读出导电性读数。
- 4. 用 ENTER 按键选择总溶解固体、盐度、电阻性和导电性测量模式。

#### 校准考虑因素

这款仪表提供两种校准溶液序列(在参数 P1 中配置)。

- (a) (欧洲和美国系列)-- 84µS/cm, 1413µS/cm, 12.88 mS/cm 和 111.9 mS/cm
- (b) (中国系列)-- 146.6µS/cm, 1408µS/cm, 12.85mS/cm 和 111.3 mS/cm

EC600提供独特的单点校准功能。用户可以选择最接近预计测量值的校准溶液。一般情况下最常用的 校准溶液是 1413μS/cm.采用所提供的导电性电极(K=1 cm<sup>-1</sup>),然后用所提供的 1413μS/cm 校准溶液 进行校准。这款仪表可用于低于 100mS/cm 的测量。请参见下图。

| 测量范围 | 0.05 到 20µS/cm               | 0.5µS/cm 到 200mS/cm   |           |                            |  |
|------|------------------------------|-----------------------|-----------|----------------------------|--|
| 电极常数 | K=0.1cm <sup>-1</sup> (流量实验) | K=1.0cm <sup>-1</sup> |           |                            |  |
| 校准溶液 | 84μS/cm                      | 84µS/cm               | 1413µS/cm | 12.88 mS/cm<br>111.9 mS/cm |  |
| 校准指示 | Θ                            | Ŀ                     | ۲         | €                          |  |

有两种电极校准方法:标准溶液校准和常数校准。在校准一章中描述的校准是标准溶液方法(这是最精确的校准方法,前提是校准缓冲溶液是精确的、新鲜的)。

要选择常数校准方法,可采用**编程设定参数-导电性**一章中所所描述的参数 P5. 仪表的温度补偿系数是 2.0%。但导电性温度系数根据溶液的类型和浓度不同而有所不同。常见的溶液类 型可采用下表(采用下面的**编程设定参数-导电性**一章中的参数 P4)。

仪表在蒸馏水中测试低于 10uS/cm 的情况下可进行自动非线性温度补偿。

说明: 当温度补偿系数设置为 0.00(无补偿)时,测量值将以当前温度为根据。

| 溶液       | 温度补偿系数 |
|----------|--------|
| 氯化钠盐溶液   | 2.12%  |
| 5%氢氧化钠溶液 | 1.72%  |
| 稀释的氨溶液   | 1.88%  |
| 10%盐酸溶液  | 1.32%  |
| 5%硫酸溶液   | 0.96%  |

重要提示:当用户改变了出厂默认设置中一个或多个可编程设定的参数时,那么在显示屏右上角显示 参数代码,如下图所示(在这种情况下是参数 Tcc)。如果改变了多个参数,那么只显示第一个参数改 变的代码。

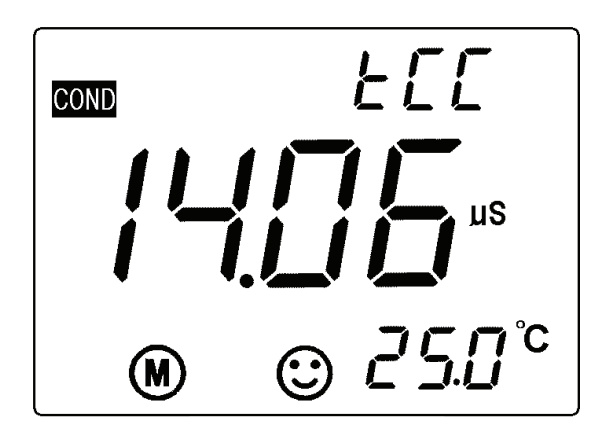

#### 编程设定参数-

#### 导电性

下表说明了可用的编程菜单项目 P1~P7。在下面的章节中将详细解释每个参数。

|    | 参数        | 代码  | 选择                            |
|----|-----------|-----|-------------------------------|
| P1 | 标准溶液序列选择  | SOL | 美国(欧洲和美国)<br>CH (中国)          |
| P2 | 电极常数选择    | [on | 0.1, 1,或 10                   |
| P3 | 参考温度选择    | rEF | 77, 68和64°F (25, 20和<br>18°C) |
| P4 | 温度补偿系数设置  | FEE | 0.00 到 9.99%                  |
| P5 | 电极常数校准    | בנ  |                               |
| P6 | 温度单位      |     | ℃℉                            |
| P7 | 背光显示时间设置  | 61  | 0-1-3-6 分钟                    |
| P8 | 自动关机设置    | RE  | 0-10-20 分钟                    |
| P9 | 恢复到出厂默认设置 |     | <br>关/开                       |

#### 参数 P1(pH 缓冲溶液设置)

1. 在 pH 测量模式中,按住模式按键至少 2 秒钟,然后松开,在液晶显示屏上将显示 P1 图标。

2. 用 CAL 或 M+/RM 按键在两种选择中切换: USA(在美国和欧洲使用), NIS(用于 NIST 校准目的)和 CH(用于中国)

3. 短促地按下模式按键可移动到下一参数(P2),或按下 ENTER 按键,返回到正常测量模式。

#### 参数 P2(电极常数 K 选择)

1. 在 P2 菜单中,用 CAL 或 M+/RM 按键选择所需的电极常数(0.1, 1.0 或 10)。默认设置值是 K=1.0 2. 短促地按下模式按键可移动到下一参数(P3),或按下 ENTER 按键,返回到正常测量模式。

#### 参数 P3(参考温度选择)

1. 在 P3 菜单中,用 CAL 或 M+/RM 按键选择所需的参考温度(25,20 或 18)。默认设置值是 25。 2. 短促地按下模式按键可移动到下一参数(P4),或按下 ENTER 按键,返回到正常测量模式。

#### 参数 P4(温度系数温度补偿设置)

1. 在 P4 菜单中,用 CAL 或 M+/RM 按键选择系数(0.00 到 9.99 的百分比)。当设置为 0 时,温度补偿关闭,默认设置是 2.0%。

2. 短促地按下模式按键可移动到下一参数(P5),或按下 ENTER 按键,返回到正常测量模式。

#### 参数 P5(电极常数校准)

在 P5 窗口中,用户可以在液晶显示屏的主测量区域看到当前的常数,单位为 cm<sup>-1</sup>。
在 P5 菜单中,按下 CAL 或 M+/RM 按键,改变常数,与电极外壳上印刷的常数一致。
短促地按下模式按键移动到下一参数(P6)或按下 ENTER 返回到正常测量模式。

#### 参数 P6(温度测量单位)

1. 在 P6 菜单中,按下 CAL 或 M+/RM 按键,选择所需的测量单位(C 或 F)

2. 短促地按下模式按键移动到下一参数(P7)或按下 ENTER 返回到正常测量模式。

#### 参数 P7(显示屏背光灯设置)

1. 在 P7 菜单中,按下 CAL 或 M+/RM 按键,选择默认背光时间: 0、1、3、6 分钟

2. 短促地按下模式按键移动到下一参数(P8)或按下 ENTER 返回到正常测量模式。

#### 参数 P8(自动关机设置)

1. 在 P8 菜单中,按下 CAL 或 M+/RM 按键,选择自动关机时间: 0、10 或 20 分钟 2. 短促地按下模式按键移动到下一参数(P9)或按下 ENTER 返回到正常测量模式。

#### 参数 P9(恢复出厂默认设置)

 在 P9 菜单中,按下 CAL 或 M+/RM 按键,选择开(重置出厂默认设置)或关(取消编辑)。应注意在选择 开时,出厂默认设置将自动启动,没有确认步骤。用户只有在绝对确定需要默认设置才能选择开。
短促地按下模式按键移动到第一个参数(P1)或按下 ENTER 返回到正常测量模式。

#### 导电性测量、校准和维护考虑因素

- 仪表和探针在出厂前已经进行了校准,用户在收到设备后可立即进行测量。
- 在正常情况下建议每月进行一次校准。对于刚刚购买的导电性电极或者已经工作了很长一段时间 的电极需要进行校准。
- 导电性电极应保持清洁。最好应使用蒸馏水冲洗,然后在空气中晾干。
- 所提供的导电性电极表面有一层金属铂(黑色),目的是降低电极极化,提高测量范围。不要抛光黑 色铂金属表面,可以在蒸馏水中搅动来清洗。如果在黑色铂金属外层上出现过多的金属堆积,那 么可以用热水、清洁剂或酒精来清洗。
- 如果上述清洁方法无效,那么应更换电极。
- 如果发现异常,可以把仪表重置为出厂默认设置(参数 P9)。如果恢复为出厂默认设置仍不能解决问题,那么应返厂检查。

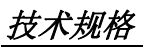

### pH 技术规格

| 测量范围   | -2.00 到 19.99 pH                    |
|--------|-------------------------------------|
| 分辨率    | 0.1/0.01 pH                         |
| 精确度    | 仪表:±0.01pH;探针:±0.02pH               |
| 输入电流   | $\leq 2 \times 10^{-12} \mathrm{A}$ |
| 输入阻抗   | $\geq 1 \times 10^{12} \Omega$      |
| 稳定性    | ±0.01 pH / 3 小时                     |
| 温度补偿范围 | 0 到 100 °C (32 到 212 °F) 自动         |

### mV 技术规范

| 测量范围(mV/E <sub>H</sub> ) | -1999 mV 到 0 到 1999mV |
|--------------------------|-----------------------|
| 分辨率                      | lmV                   |
| 精确度                      | 仪表: ±0.1% FS          |

#### 导电性技术规范

| 导电性测量范围   | 0.00 到 19.99 μS/cm               | 0.01 µS/cm |
|-----------|----------------------------------|------------|
|           |                                  | 0.1 µS/cm  |
|           | 20.0 ΞJ 199.9 μS/cm              | 1 µS/cm    |
|           | 200 到 1999 µS/cm                 | 0.01 mS/cm |
|           | 2.00 到 19.99 mS/cm               | 0.1 mS/cm  |
|           | 20.0 到 199.9 mS/cm               |            |
| 总溶解固体测量范围 | 0 到 100 g/L (总溶解固体)              | 1/g/L      |
| 盐度测量范围    | 0 到 100 ppt                      | 1 ppt      |
| 电阻性       |                                  | **         |
|           | 0 到 100 Mohms                    | 1 Mohms    |
| 分辨率       | 0.01/0.1/1 µS/cm 和 0.01/0.1mS/cm |            |
| 精确度       | 仪表: ±1% F.S.;探针: ±2% F.S.        |            |
| 电极常数      | 0.1 / 1 / 10 cm <sup>-1</sup>    |            |
| 参考温度      | 25, 20 和 18 °C (77, 68 和 64 °F)  |            |
| 温度补偿系数    | 0 到 50 °C (32 到 122 °F)(自动)      |            |

#### 其他技术参数

| 数据存储量    | 300个数据组                                                    |
|----------|------------------------------------------------------------|
| 存储内容     | 数据序列号、测量值、测量单位                                             |
| 功率       | 两块'AA 电池(1.5V x 2)                                         |
| 尺寸和重量    | 仪表: 65×120×31mm (2.6 x 4.7 x 1.2")/ 180g (6.3 oz)          |
|          | 外壳: 360 x 270 x 76mm (14.1 x 10.6 x 3") / 1.7kg (3.57 lbs) |
| 质量/安全性认证 | ISO9001, CE 和 CMC                                          |
| 丁作条件     |                                                            |

| 环境温度  | 5 到 35 °C (41 到 95 °F) |
|-------|------------------------|
| 环境湿度  | ≤85%                   |
| IP 等级 |                        |

#### TDS

| TDS                     | TDS0 至 100 克/升(总溶解<br>固体)为 | 1 g/L |
|-------------------------|----------------------------|-------|
| <b>TDS</b> 转换方 <b>法</b> | *请参阅多项式设计 442 的方法          | 去表 1  |

#### 表 1: 多项式设计 442 的方法

| 导电性测量范<br>围 25℃ | KCI   |       | NaCl  |       | TDS   | TDS 442 |  |
|-----------------|-------|-------|-------|-------|-------|---------|--|
| uS/cm           | mg/l  | Ratio | mg/l  | Ratio | mg/l  | Ratio   |  |
| 23              | 11.6  | 0.50  | 10.7  | 0.47  | 14.7  | 0.64    |  |
| 84              | 40.4  | 0.48  | 38.04 | 0.45  | 50.5  | 0.60    |  |
| 445             | 225.6 | 0.50  | 215.5 | 0.48  | 300   | 0.67    |  |
| 1417            | 744.4 | 0.52  | 702.1 | 0.50  | 1000  | 0.71    |  |
| 1500            | 757.1 | 0.50  | 737.1 | 0.49  | 1050  | 0.70    |  |
| 2060            | 1045  | 0.50  | 1041  | 0.50  | 1500  | 0.72    |  |
| 2764            | 1382  | 0.50  | 1415  | 0.51  | 2063  | 0.75    |  |
| 8974            | 5101  | 0.57  | 4860  | 0.54  | 7608  | 0.85    |  |
| 12880           | 7447  | 0.58  | 7230  | 0.56  | 11367 | 0.88    |  |
| 15000           | 8759  | 0.58  | 8532  | 0.57  | 13445 | 0.90    |  |

### Copyright © 2014-2015 FLIR Systems, Inc.

版权所有,禁止全部或部分复制。

#### www.extech.com